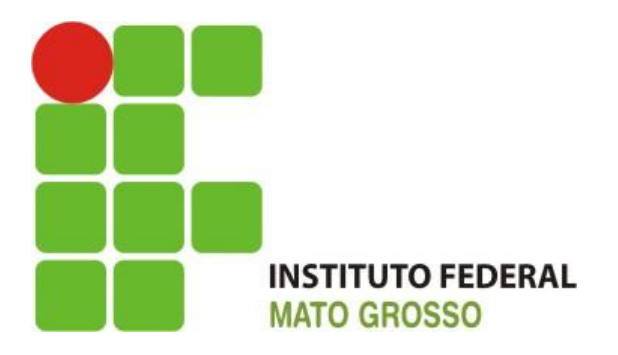

# MANUAL DE UTILIZAÇÃO DO CMA DESKTOP

Versão 1.0

## Sumário

| INTRODUÇÃO                                   | 3 |
|----------------------------------------------|---|
| INSTALAÇÃO                                   | 3 |
| CONFIGURAÇÃO DO SERVIDOR DE VIDEOCONFERÊNCIA | 6 |
| UTILIZAÇÃO DO CMA DESKTOP                    | 7 |

### INTRODUÇÃO

Este manual tem por objetivo explicitar os procedimentos e instruções necessárias para instalação e utilização do CMA Desktop.

#### INSTALAÇÃO

Faz-se necessário um computador ou notebook com sistema operacional Windows (XP, Vista ou 7), com ligação direta com a Internet ou que esteja ligada a uma rede, onde o firewall possua características de fazer NAT Transversal.

Também o usuário que utilizará o programa deverá ser o administrador local da máquina ou solicitar ao departamento de TI a instalação do mesmo.

Os passos para a instalação serão os seguintes:

1) Fazer o download do programa CMADesktop.exe da plataforma CMA (Servidor).

2) Deverá ser feito login na plataforma CMA e ir no link download e baixar o CMA Desktop conforme figuras 1 e 2.

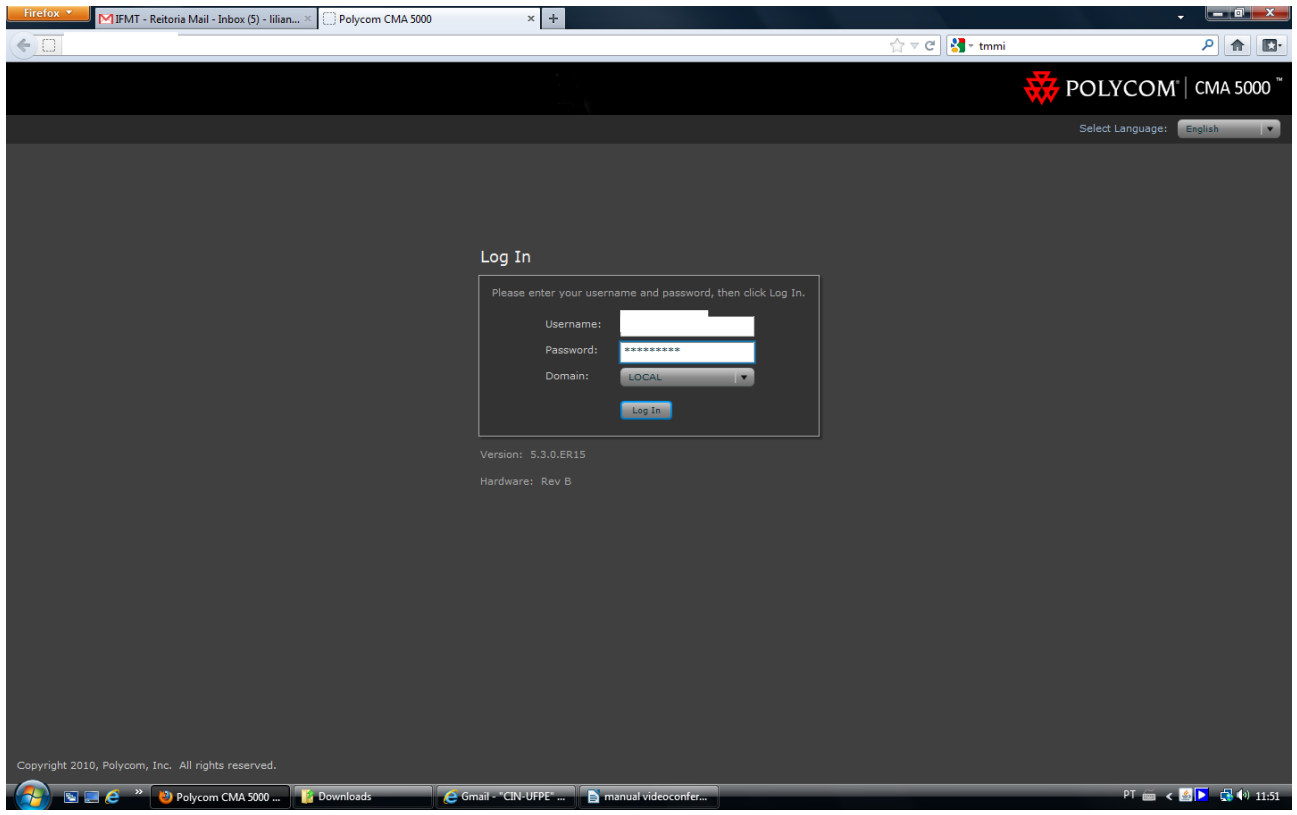

Figura 1: Tela de Login da CMA

| Firefox 💙 🕅 IFMT - Reitoria Mail - Inbox (5) - Iilian                                                                                                    | × Polycom CMA 5000 | × +                                                            |                                                    |                        | - <b>-</b>                              |
|----------------------------------------------------------------------------------------------------|--------------------|----------------------------------------------------------------|----------------------------------------------------|------------------------|-----------------------------------------|
| (+ <u> </u>                                                                                                    |                    |                                                                |                                                    | ☆ マ C 🚼 - tmmi         | ۹ 🝙                                     |
|                                                                                                    |                    | No. N.<br>Maria                                                |                                                    |                        | 🐺 POLYCOM"   CMA 5000 🕷                 |
| Conference Endpoint Network Device                                                                                                    | User Reports Admi  |                                                                |                                                    |                        | Settings Downloads Log Out Help         |
| You are here: Admin > Dashboard                                                                                                    |                    |                                                                |                                                    |                        |                                         |
| Add Panes                                                                                                    |                    |                                                                |                                                    |                        | 🍈 Shutdown 🤗 Refresh: Every 5 seconds 💌 |
| Users Logged-In                                                                                                    |                    | CMA Configuration                                              | <b>•</b> ×                                         | CMA Info               |                                         |
| / 🔬 Administrators                                                                                                    |                    |                                                                |                                                    |                        | <u>&gt; 0%</u> )                        |
|                                                                                                    |                    |                                                                |                                                    |                        | ▶0%                                     |
| Schadulars                                                                                                    |                    |                                                                | 200.129.244.202                                    | Last Hard Start/Reboot | Mar 11 12:17:16                         |
|                                                                                                    |                    | Database                                                       | Internal localhost                                 |                        |                                         |
|                                                                                                    | Dowr               | lloads                                                         |                                                    | ×                      |                                         |
|                                                                                                    |                    | Polycom CMA Desktop (ship)<br>http://200.129.244.170/SoftUpd   | ped version)<br>ate/vvl/CMADesktop_5_0_0_0203/CMAI | Desktop.exe Download   |                                         |
|                                                                                                    |                    | Polycom Scheduling Plugin f<br>Program to setup the Outlook pl | or Microsoft Outlook<br>ugin.                      | Download               | 0 degree Celsius                        |
| Services                                                                                                    |                    | <b>~</b>                                                       |                                                    |                        | = × =                                   |
| Running 14 Stopped 🧧                                                                                                    |                    | Browse the directory of Lotus No                               | tor IBM Lotus Notes<br>otes plugins.               | Browse                 | (500)                                   |
| Apache2 Run                                                                                                    | ning 🔒             | Neighbors                                                      | 0                                                  |                        |                                         |
| SQL Server (MSSQLSERVER) Run                                                                                                    | ning               |                                                                |                                                    |                        |                                         |
| OpenDS Run     OpenDS Run                                                                                                    | ning               |                                                                |                                                    |                        |                                         |
| Polycom Cascader Run                                                                                                    | ning               |                                                                |                                                    |                        |                                         |
| Polycom Conference Scheduling Service Run                                                                                                    | ning               |                                                                |                                                    |                        |                                         |
| Polycom Device Manager Run                                                                                                    | ning               |                                                                |                                                    |                        |                                         |
| 🔮 Polycom DialRuleService Run                                                                                                    | ning               |                                                                |                                                    |                        |                                         |
| Polycom GateKeeper Run                                                                                                    |                    |                                                                |                                                    |                        |                                         |
| Dalucam ICanuar Dua                                                                                                    |                    |                                                                |                                                    |                        |                                         |
|                                                                                                    |                    |                                                                |                                                    |                        | System Ale                              |
| Monday, March 19, 2012 11:52:18 AM                                                                                                    |                    |                                                                |                                                    |                        |                                         |
| Note: Solution: Solution: Solutio | 👔 Downloads 🧳      | Gmail - "CIN-UFPE" 📄 manual vid                                | eoconfer                                           |                        | PT 🚋 < 🔁 🛃 🕪 11:52                      |

Figura 2: Tela de Download do CMA Desktop

- Após fazer o download, deverá ser executado o arquivo CMADesktop.exe e seguir as instruções de instalação.
- 4) Durante a instalação, será solicitado o endereço do servidor de videoconferência que deverá ser informado o IP do Servidor. Caso não seja informado durante a instalação, este poderá ser configurado posteriormente.
- 5) Para confirmar a instalação, basta executar o aplicativo a partir do ícone que estará na área de trabalho ou pelo Menu Iniciar → Polycom CMA Desktop → Polycom CMA Desktop conforme demostrado na figura 3.

| Polycom CMA Desktop                                                                                   |
|----------------------------------------------------------------------------------------------------|
| ROLVCOM                                                                                               |
| Menu                                                                                                  |
|                                                                                                    |
| Polycom CMA Desktop"                                                                                  |
| User Name:<br>Password:                                                                               |
| Remember my password Automatically sign in Change my sign-in settings Help me with signing in Sign In |
|                                                                                                    |

Figura 3: Imagem inicial do CMA Desktop

## **CONFIGURAÇÃO DO SERVIDOR DE VIDEOCONFERÊNCIA**

Caso não seja configurado o servidor de videoconferência durante a instalação, sua configuração poderá ser feita posteriormente.

Para isto basta:

- 1) Executar o CMA Desktop;
- 2) Ir em MENU  $\rightarrow$  SIGN IN  $\rightarrow$  Clicar em Specify e preencher o IP do servidor.
- 3) Pressionar APPLY e depois OK, como demostrado na figura 4.

| Polycom CMA Deskto                                                                                                    | p Preferences                                                                                                    |                                                                                                    |
|----------------------------------------------------------------------------------------------------|----------------------------------------------------------------------------------------------------|----------------------------------------------------------------------------------------------------|
| General<br>Sign In<br>Video<br>Audio<br>Network<br>Alerts<br>Presence<br>Messages<br>Processor<br>Configuration<br>Diagnostics | Sign In         Specify provisioning server: <ul> <li>Automatic</li> <li>Specify:</li> </ul> Automatically start Polycom CMA Desktop when Windows starts           Automatically sign in when Polycom CMA Desktop starts           Sign in using network login credentials (IFMT\ilian.goncalves) | Polycom CMA Deskt                                                                                     |
|                                                                                                    | OK Cancel Apply                                                                                                    | Remember my password Automatically sign in Change my sign-in settings Help me with signing in Sign In |

Figura 4: Configuração do Servidor após a instalação.

## UTILIZAÇÃO DO CMA DESKTOP

Para utilizar o CMA Desktop, basta executar o aplicativo pelo menu Iniciar  $\rightarrow$ Polycom CMA Desktop  $\rightarrow$  Polycom CMA Desktop ou pelo ícone que é adicionado automaticamente à Área de Trabalho.

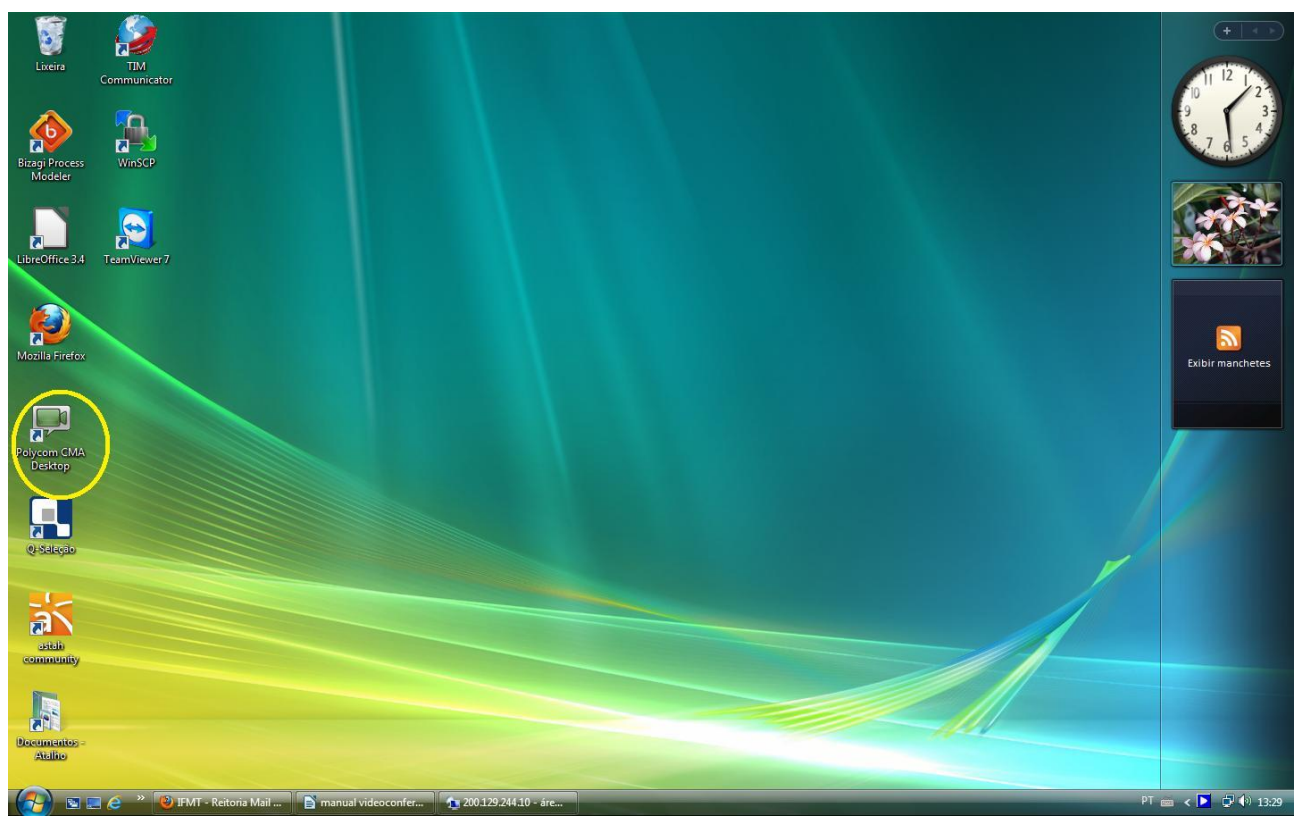

Figura 5: Ícone na Área de Trabalho

Após executar o aplicativo, será exibida a tela demonstrada na figura 6. Nela também serão demonstradas as funcionalidades desta tela inicial.

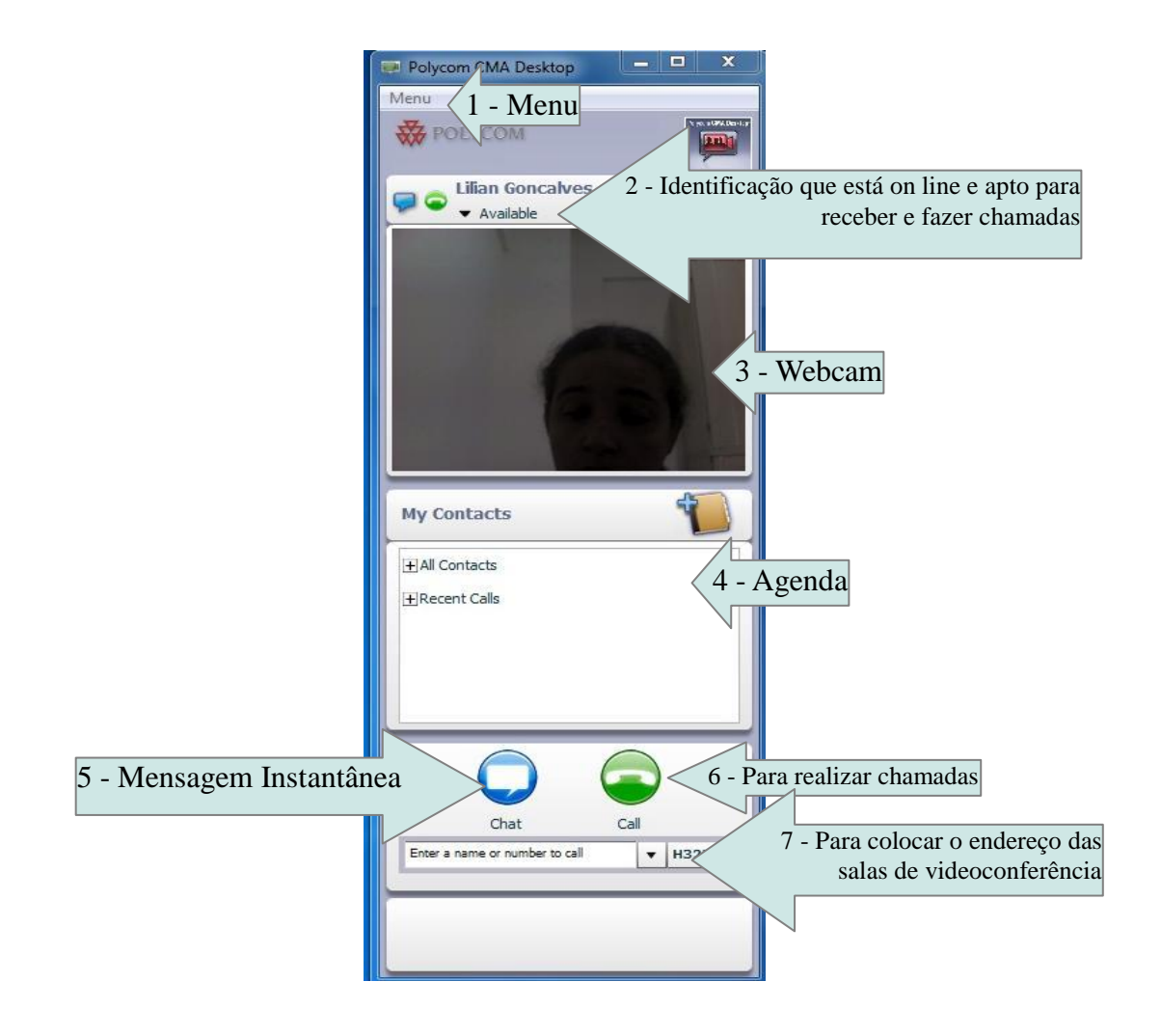

Figura 6: Tela inicial do CMA Desktop

Abaixo, será detalhado cada item mencionado acima na figura 6.

1 – Menu: Onde estão localizadas as configurações do CMA Desktop inclusive o endereço do servidor de videoconferência.

2 – Identificação que está on line e apto para receber e fazer chamadas: É onde é identificado no sistema, que o CMA Desktop está conectado ao servidor e autenticado. Com isso torna-se apto para fazer e receber chamadas de videoconferência, seja diretamente com endpoint's, salas de videoconferência – estas podem ser em qualquer lugar, desde que sejam realizadas com equipamentos da polycom e chamadas de CMA Desktop para CMA Desktop.

3 – Webcam: É onde é mostrada a imagem da webcam, quando a estação de trabalho

tiver instalada, ou imagens diretamente da câmera do notebook.

4 – Agenda: Onde pode ser visualizada os endereços dos endpoints e CMA Desktops cadastrados no servidor de videoconferência. Também podem ser adicionados outros endereços.

5 – Mensagem Instantânea: É utilizado para conversação instantânea entre CMA Desktops, sem a necessidade de se fazer videoconferência, semelhante ao google talk.
6 - Botão para realizar chamadas: É o botão para ser utilizado após inserir o endereço da sala, endpoint ou CMA Desktop para fazer as chamadas.

7 - Para colocar o endereço das salas de videoconferência: É onde são colocados os endereços das salas, endpoint e CMA Desktops.

Os endereços das salas são:

- ▲ Para acesso ao servidor de videoconferência você deve colocar o IP das salas de videoconferência;
- ▲ Para acesso as salas se coloca o IP do servidor + ## + o número da sala, onde as salas são 1001, 1002, 1003, 1004, 1005;
- A Para acesso aos endpoints deve se colocar o IP do endpoint que se deseja fazer a videoconferência.

Ao conectar na sala, a imagem do CMA Desktop ficará como demonstrada na figura 7.

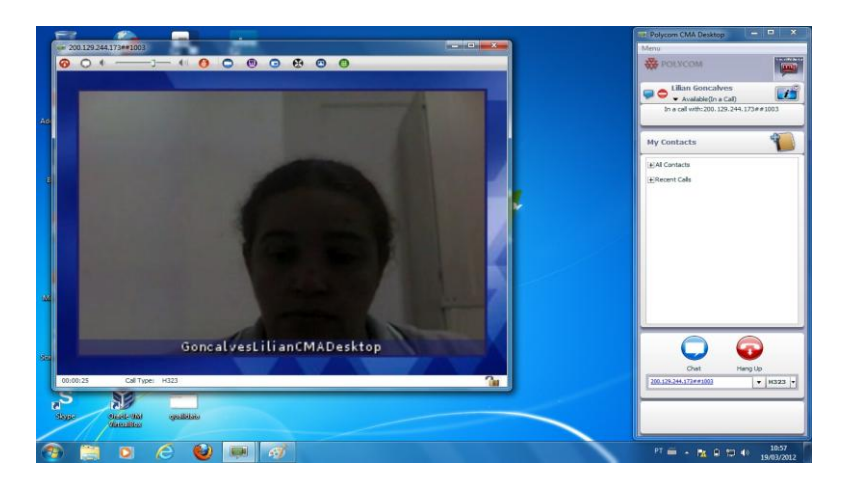

Figura 7: Imagem quando conectado ao uma videoconferência.

Para obter o IP do servidor e/ou das salas, o funcionário do IFMT que desejar utilizar a videoconferência deverá entrar em contato com a Diretoria de Gestão da Tecnologia da Informação do IFMT, através do e-mail dgti@ifmt.edu.br.

Este material foi produzido pela Equipe da Diretoria de Gestão da Tecnologia da Informação do IFMT.